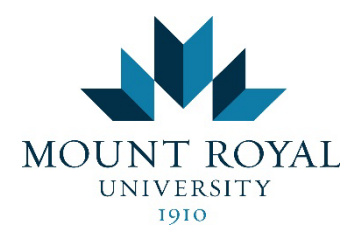

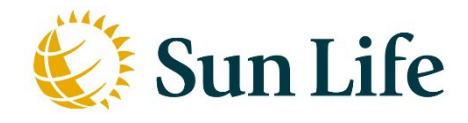

# How to Submit Health and Dental Premiums for Health Spending Account (HSA) Reimbursement

*Important:* please note that the Health & Dental premiums you see each pay are half a month's premiums. For a full month's premium amount, you must double the amount you see per pay. Monthly premium amounts can be found in the Benefit Summaries, and are currently:

| Sun Life Extended Health | h Care 🛛 🛞 S | Sun Life |  |  |
|--------------------------|--------------|----------|--|--|
| Cost/Month               | Single       | Family   |  |  |
| Employee (20%)           | \$20.00      | \$58.50  |  |  |
| University (80%)         | \$80.01      | \$234.00 |  |  |
| lotal                    | \$100.01     | \$292.50 |  |  |
| Sun Life Dental Plan     |              |          |  |  |
| Plan #100602             |              |          |  |  |
| Cost/Month               | Single       | Family   |  |  |
| Employee (20%)           | \$11.61      | \$36.48  |  |  |
| University (80%)         | \$46.45      | \$145.93 |  |  |
| Total                    | \$58.06      | \$182.41 |  |  |

#### Via the Sun Life Website

Step 1: Login to your Sun Life account.

## Step 2: Click on "Submit a claim".

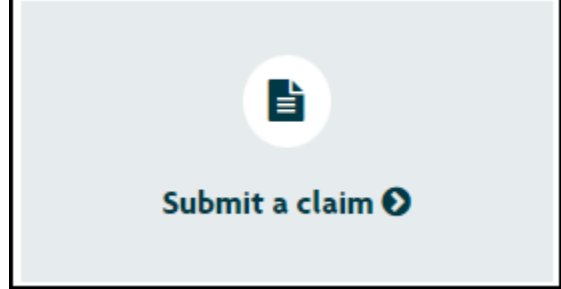

#### Step 3: Select "Health Spending Account e-claim".

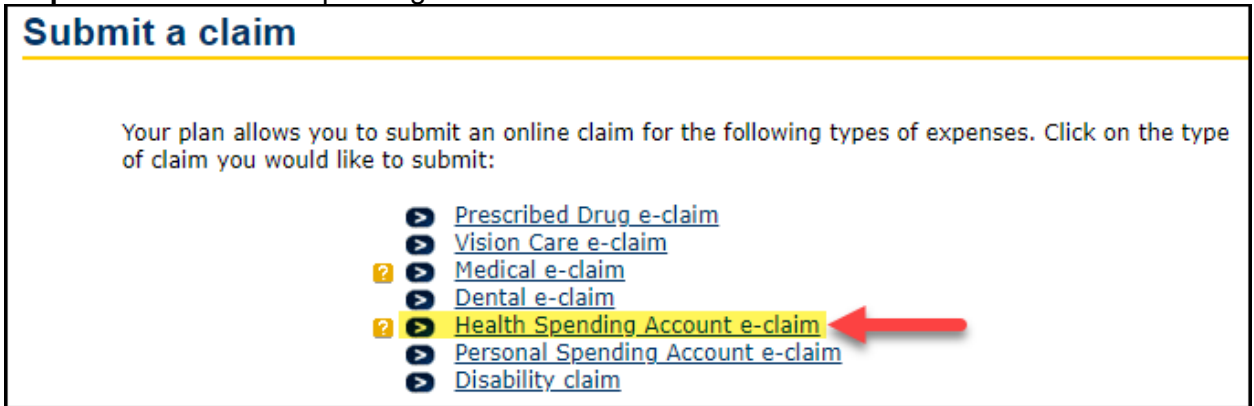

Step 4: Scroll down to see your current balances, and select "continue".

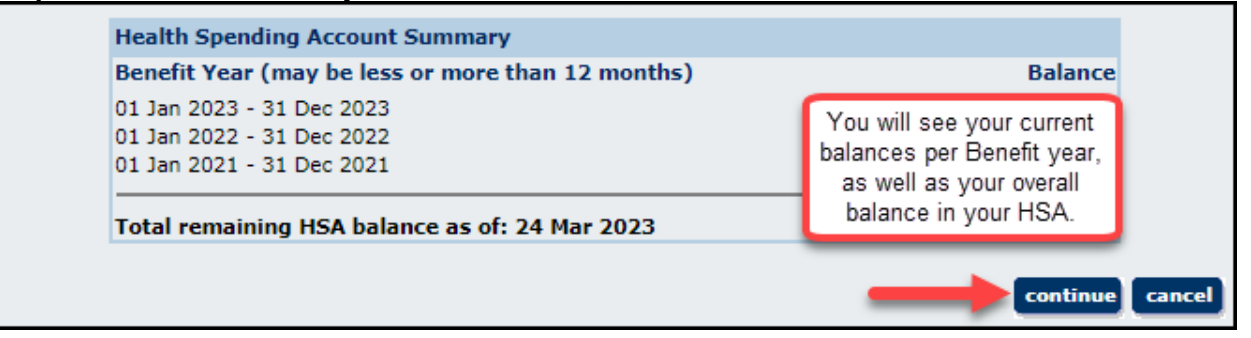

Step 5: You will need to select "I agree" to the Terms & Conditions to move to the next step.

#### Step 2 of 4

If you accept and agree to the following terms and conditions to submit a claim online, then click I agree to continue.

- Fraudulent claims are very costly for all participants in benefit plans. As administrator of this
  plan and for audit and investigative purposes, Sun Life Assurance Company of Canada ("Sun
  Life") may check the accuracy of the information given in support of your claim, and if we
  ask, you agree to send us the original receipts and supporting documents within the time
  frame requested.
- Sun Life reserves the right to:
  - remove the online Submit a Claim feature and request that you send in a paper claim form with original receipts and supporting documents, and
  - request that you send in the original receipts and/or supporting documents within 12 months of you submitting your claim online.

**Step 6:** On this page you must select who you are submitting the claim for. For your Health and Dental premiums, you would select yourself.

| Step 3 of 4                                                                                                    |
|----------------------------------------------------------------------------------------------------|
| Indicate who the claim is for and select continue. If the claim is for someone who is not listed, select 'Other'.                                                                              |
| You can use your HSA to pay expenses for family members that are not covered under your medical or dental plan, if they are eligible as dependents on your income tax return. <u>Read More</u> |
| The Claim is for:<br>On this page, you select<br>who the claim is for<br>(yourself or other<br>dependents).                                                                                    |
| This is a list of who is currently covered under your plan. If you have dependents you would like to add or change, please contact your Benefits Administrator.                                |
| continue cancel                                                                                                    |

I agree cancel

**Step 7:** You will need to specify the type of expense you are submitting your claim for. Select the dropdown menu and scroll until your see "Health & Dental Premiums".

| Step 4 of 4                                                                                                    |                                                                                                    |                                                                                                    |                                                                                                    |
|----------------------------------------------------------------------------------------------------|----------------------------------------------------------------------------------------------------|----------------------------------------------------------------------------------------------------|----------------------------------------------------------------------------------------------------|
| Enter Health Spendin<br>• If there are not end<br>Claim Confirmati<br>• If a portion of the<br>previously paid of<br>Read more about the H | <b>Ig Account(HSA) claims informat</b><br>enough expense lines, enter the first<br>on screen, click <b>submit another cl</b><br>is expense was previously paid unde<br>or covered into the HSA Claim amou<br><u>ealth Spending Account</u> and what is | tion and click continue<br>t eight expenses and clic<br>aim to submit remainin<br>er another plan, enter or<br>nt field. | e.<br>ck continue. On the e-<br>g claim(s).<br>nly the portion not<br>expense.                                                                                                    |
|                                                                                                    | Type of Expense                                                                                                    | Service Date<br>dd/mm/yyyy                                                                                               | HSA Claim<br>Amount<br>(xxx.xx)                                                                                                    |
| Prescription drugs - #<br>Prescription glasses<br>Wheelchair - Rental<br>                                                                  | on receipt<br>D PRACTITIONER SERVICES<br>Under "Type of Expense",<br>scroll until you the find<br>"Health & Dental<br>Premiums" option.                                                                                                    | •                                                                                                    | \$ Clear   \$ Clear   \$ Clear   \$ Clear   \$ Clear   \$ Clear   \$ Clear   \$ Clear   \$ Clear   \$ Clear   \$ Clear   \$ Clear   \$ Clear   \$ Clear   \$ Clear   \$ Clear   \$ Clear   \$ Clear |

**Step 8:** You need to put in a service date per month of premiums you are claiming. You can use the 1<sup>st</sup> of the month as the "Service Date". For example, January 1, February 1, March 1, etc.

| Step 4 of 4                                                                                                    |                                                                                                    |                                                     |                                                                                                  |                                                                                  |                                                              |
|----------------------------------------------------------------------------------------------------|----------------------------------------------------------------------------------------------------|-----------------------------------------------------|--------------------------------------------------------------------------------------------------|----------------------------------------------------------------------------------|--------------------------------------------------------------|
| <ul> <li>Enter Health Spending A</li> <li>If there are not enound claim Confirmations</li> <li>If a portion of this expression of this expression of the end of the second second s</li></ul> | ccount(HSA) claims information<br>igh expense lines, enter the first en-<br>creen, click submit another claim<br>opense was previously paid under a<br>overed into the HSA Claim amount<br><u>h Spending Account</u> and what is co                                                                                                    | n an<br>ight e<br>m to<br>anoth<br>field.<br>onside | d click continu<br>expenses and cli<br>submit remainin<br>er plan, enter o<br>ered an eligible o | e.<br>ck <b>continue</b> . Or<br>ng claim(s).<br>nly the portion r<br>expense.   | n the e-<br>not                                              |
| ту                                                                                                    | pe of Expense                                                                                                    |                                                     | Service Date<br>dd/mm/yyyy                                                                       | HSA Claim<br>Amount<br>(xxx.xx)                                                  |                                                              |
| Health & Dental Premiums Health & Dental Premiums Health & Dental Premiums                                                                                                    | You can claim your monthly<br>Health & Dental premiums by<br>doing so per month. This example<br>shows January, February, and<br>March.<br>The "HSA Claim Amount" column<br>is where you put your monthly<br>premium amount - combining<br>Health & Dental premiums. The<br>amount depends on your level of<br>coverage - Single vs. Family. |                                                     | 01/01/2023<br>01/02/2023<br>01/03/2023                                                           | \$<br>\$<br>\$<br>\$<br>\$<br>\$<br>\$<br>\$<br>\$<br>\$<br>\$<br>\$<br>\$<br>\$ | dear<br>dear<br>dear<br>dear<br>dear<br>dear<br>dear<br>dear |
|                                                                                                    | Tota                                                                                                    | I AM                                                | ount Claimed:                                                                                    | \$ 0.00                                                                          | cancel                                                       |

**Step 9:** On the final page before submitting, you will once again see a summary of your current HSA funds available, as well as a summary of your claims.

| Type of Expense                                                                  | Service Date                           | HSA Claim<br>Amount          |
|----------------------------------------------------------------------------------|----------------------------------------|------------------------------|
| Health & Dental Premiums<br>Health & Dental Premiums<br>Health & Dental Premiums | 01/01/2023<br>01/02/2023<br>01/03/2023 | You will be<br>able to see a |
| back                                                                             | Total Amount Claimed:                  | claims.                      |

**Step 10:** If all looks good, hit the "submit" button at the bottom of the page, and wait for your reimbursement.

### Via the Sun Life Phone App

**Step 1:** Login to your Sun Life app.

**Step Two:** You will see different options when you first login. You will want to select "Submit a claim".

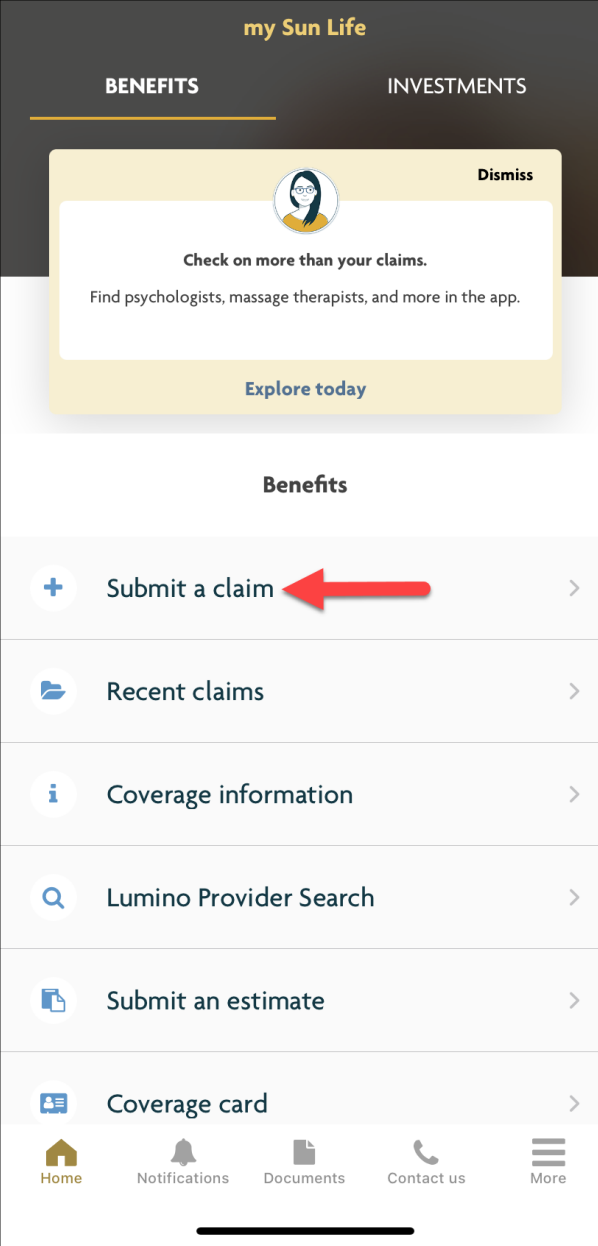

**Step Three:** You need to select the type of claim you are submitting (Health Spending Account (HSA).

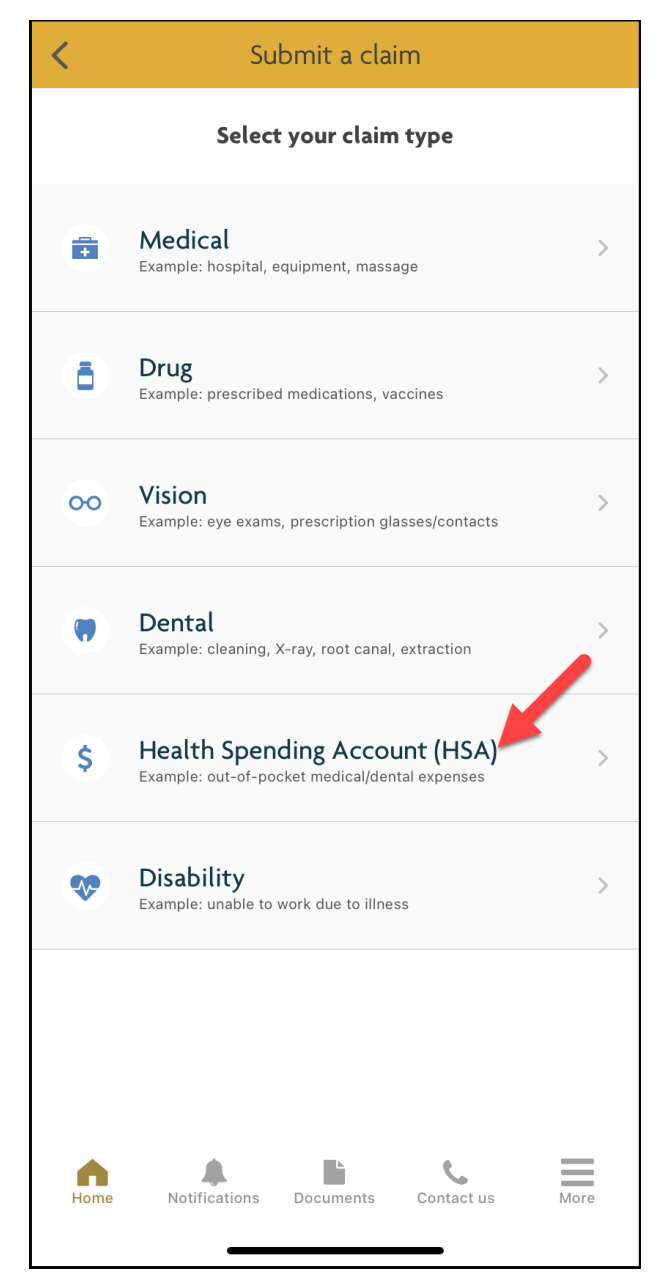

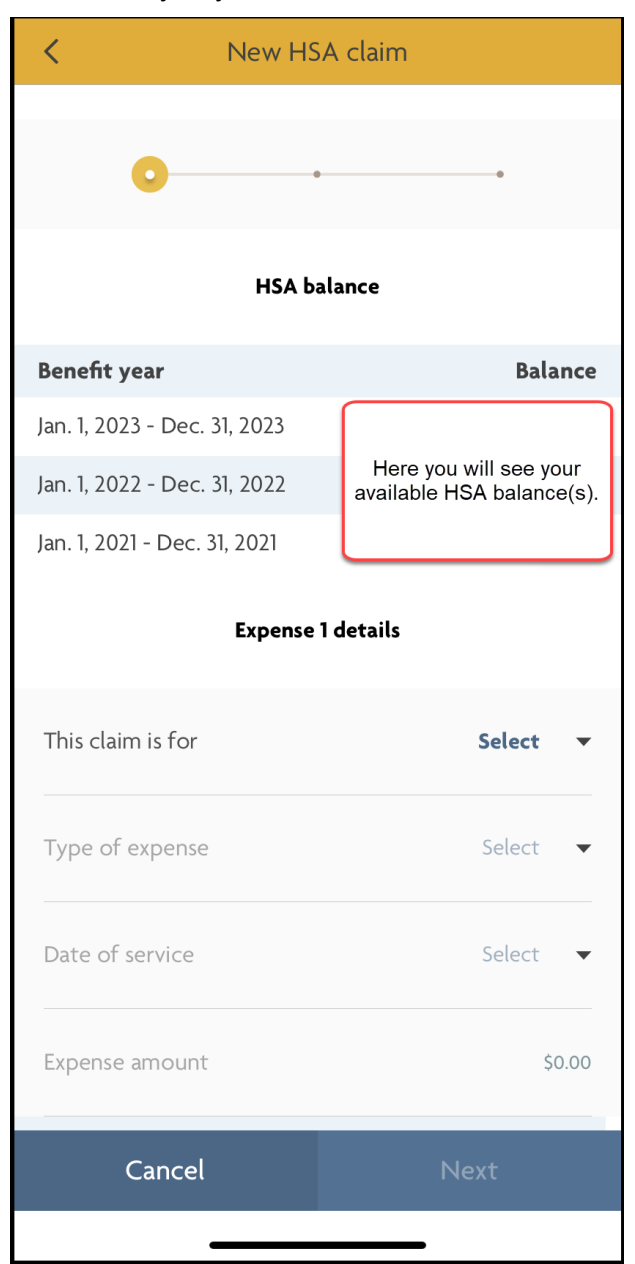

Step Four: You will have a summary of your current HSA funds available to you.

**Step Five:** You then need to put in information for the claim: selecting who the claim is for; what type of expense (Health & Dental Premiums); the date of service (first of the month); and the expense amount (your monthly premiums).

| K Nev                        | V HSA Claim                       |  |  |
|------------------------------|-----------------------------------|--|--|
| 0                            | ••                                |  |  |
| HSA balance                  |                                   |  |  |
| Benefit year                 | Balance                           |  |  |
| Jan. 1, 2023 - Dec. 31, 202  | 3                                 |  |  |
| Jan. 1, 2022 - Dec. 31, 202  | 2                                 |  |  |
| Jan. 1, 2021 - Dec. 31, 2021 |                                   |  |  |
| Expense 1 details            |                                   |  |  |
| This claim is for            | Select who the claim is for here. |  |  |
| Type of expense              | Health & Dental Premiums 🛛 👻      |  |  |
| Date of service              | Jan 1, 2023 👻                     |  |  |
| Expense amount               | Enter in the claim amount (\$).   |  |  |
| Cancel                       | Next                              |  |  |

**Step Six:** You will have a summary of your claim presented to you next. You will also have the option to add in any other claim expenses.

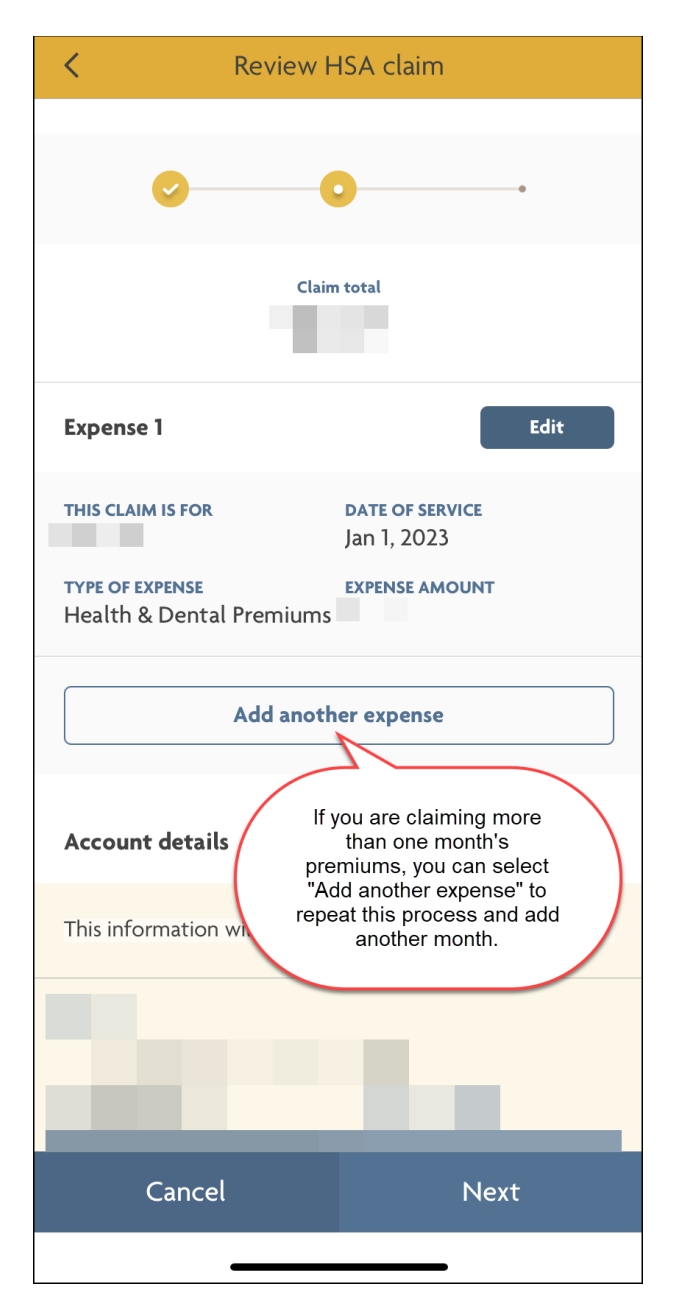

**Step Seven:** To submit/complete your claim, you will need to select "I agree" on the "Terms & conditions".

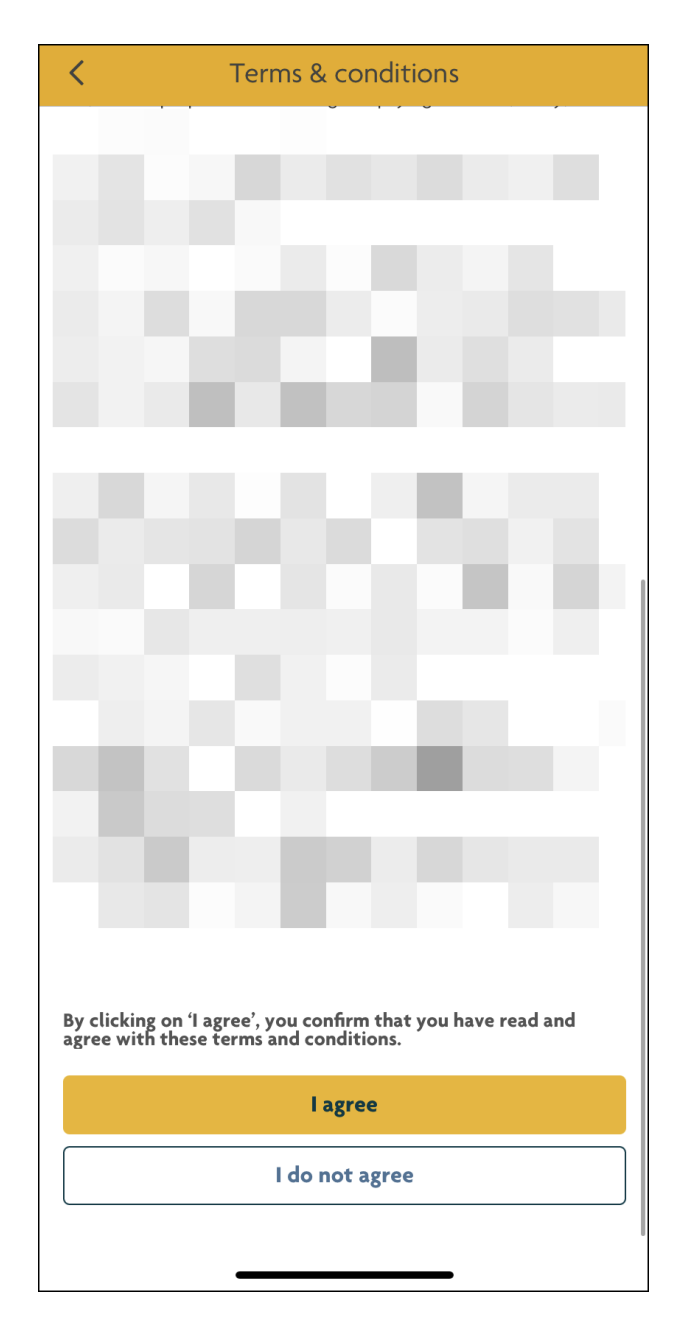

**Step Eight:** Now your claim(s) has been submitted, and you just need to wait for reimbursement.